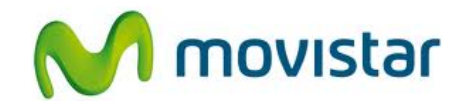

## Samsung S6810 Galaxy Fame

Cómo hacer un backup de agenda o contactos en celular Movistar Android (versión 4.1)

| Gmail                                                                                                    | <ol> <li>Configura una cuenta de Gmail en tu<br/>equipo.</li> </ol>                                                                                                    |
|----------------------------------------------------------------------------------------------------|----------------------------------------------------------------------------------------------------|
| <ul> <li>Config.</li> <li>Realizar copia de seguri</li> <li>Realizar copia de seguri</li> <li>Cuentas</li> <li>Correo</li> <li>Google</li> <li>Microsoft Exchange Acti</li> <li>Añadir cuenta</li> <li>Sistema</li> <li>Movimiento</li> </ul>                                                                                                    | <ol> <li>Activa la opción Sincronizar Contactos<br/>de Gmail:</li> <li>Ir al menú principal.</li> <li>Seleccionar Config.</li> <li>Seleccionar Google.</li> </ol>                 |
| <ul> <li>Configuración de sincroniza</li> <li>Configuración de sincroniza</li> <li>prueba.st21@gmail.com<br/>Google</li> <li>Sincronizar Calendario<br/>Sincronizado por última vez el<br/>28/05/2013 5:27 PM</li> <li>Sincronizar Contactos<br/>Sincronizado por última vez el<br/>28/05/2013 5:20 PM</li> <li>Sincronizar Datos de a<br/>Sincronizar Datos de a<br/>Sincronizar Gmail</li> <li>Sincronizar Gmail</li> <li>Sinc. ahora</li> </ul> | <ul> <li>3. Realizar los siguientes pasos:</li> <li>Seleccionar el nombre de la cuenta Gmail que se ha configurado.</li> <li>Activar la casilla Sincronizar contactos.</li> </ul> |

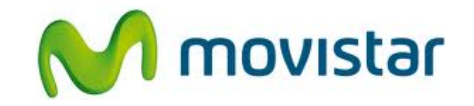

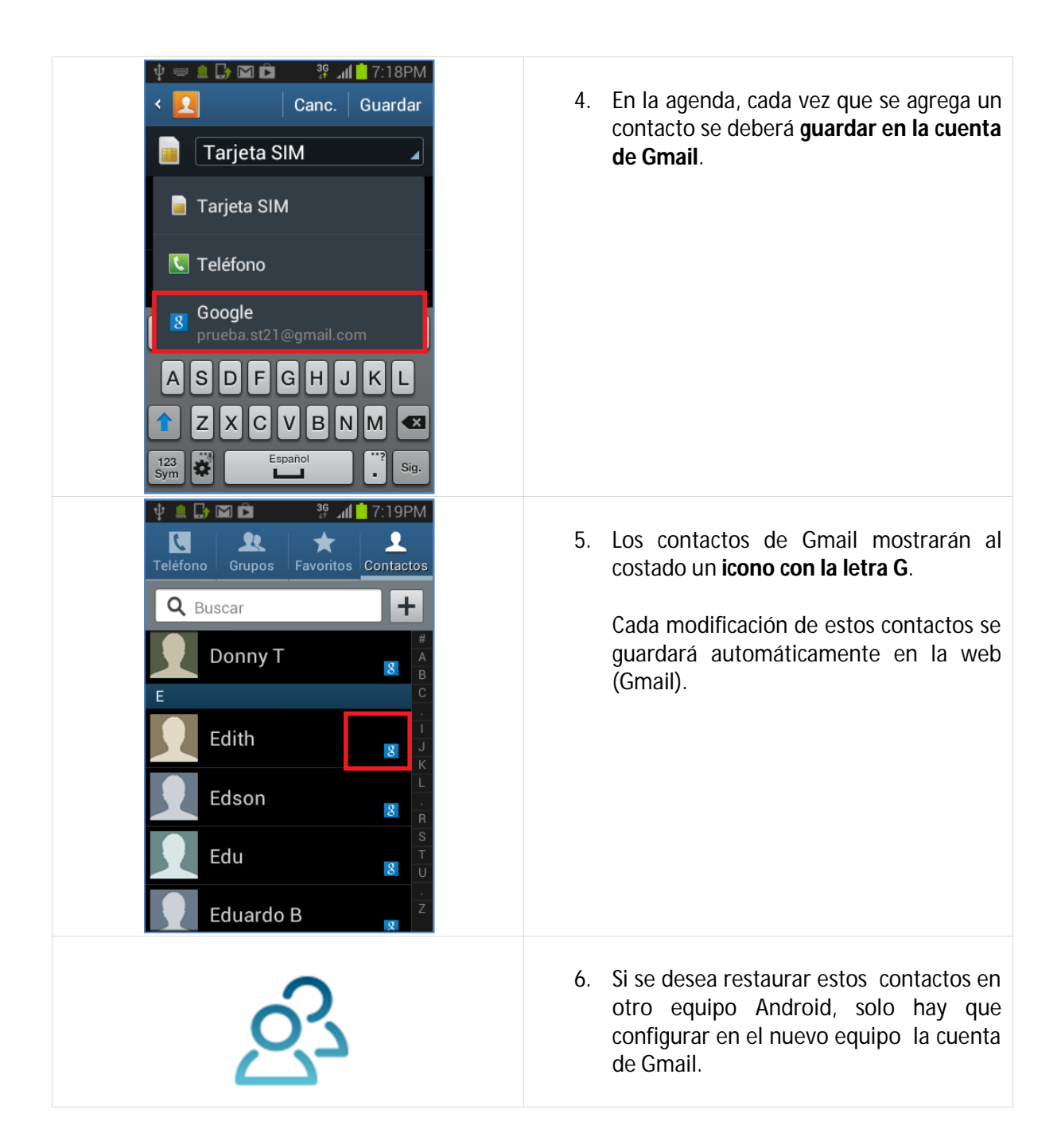